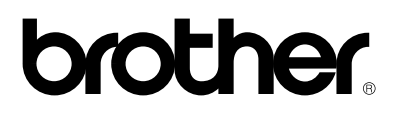

## Laser printer HL-1030/1240/1250/1270N

# **Kvik Setup Guide**

Du skal udføre følgende hardware opsætning og driverinstallation.

Find ud af hvilket operativsystem du har (Windows<sup>®</sup> 3.1/95/98/NT<sup>®</sup> 4.0 eller Macintosh), så du følger de rigtige instruktioner herefter.

Du skal have et paralleltkabel eller USB \*1, Network kabel \*2.

©1999 Brother Industries, Ltd., Windows<sup>®</sup> and Windows<sup>®</sup> NT are registered trademarks of Microsoft Corporation in the U.S. and other countries. Macintosh and iMac are registered trademarks of Apple Computer, Inc. All other brand and product names are trademarks or registered trademarks of their respective holders.

### Komponenter

## Kun for Windows® brugere

(Windows<sup>®</sup> 3.1x/95/98/NT4.0)

Du kan let indstille printeren til at følge instruktionerne på vedlagte CD-ROM.

### Kun for Windows brugere, der ikke har CD-ROM (Windows<sup>®</sup> 3.1x/95/98)

Hvis du ikke har CD-ROM kan du installere printeren ved at følge instruktionerne i dette afsnit.

#### Kun for Windows<sup>®</sup> brugere, der har USB port (Windows<sup>®</sup> 98 / Not HL-1030)

Disse trin er vigtige for USB interfacekabel

## Kun for Macintosh brugere

(Kun iMac og Power Macintosh G3 med USB brugere / Not HL-1030)

Du kan sætte printeren op ved hjælp af instruktionerne på CD-ROM

Fejlsøgning

## Komponenter

Komponenter kan variere fra land til land. Gem alt emballage. Det skal du bruge, hvis du får brug for at sende printeren.

#### 🖋 Note

Some illustrations are based on the HL-1240/1250 printers. The HL-1270N printer has a Network interface fitted in the rear of the printer.

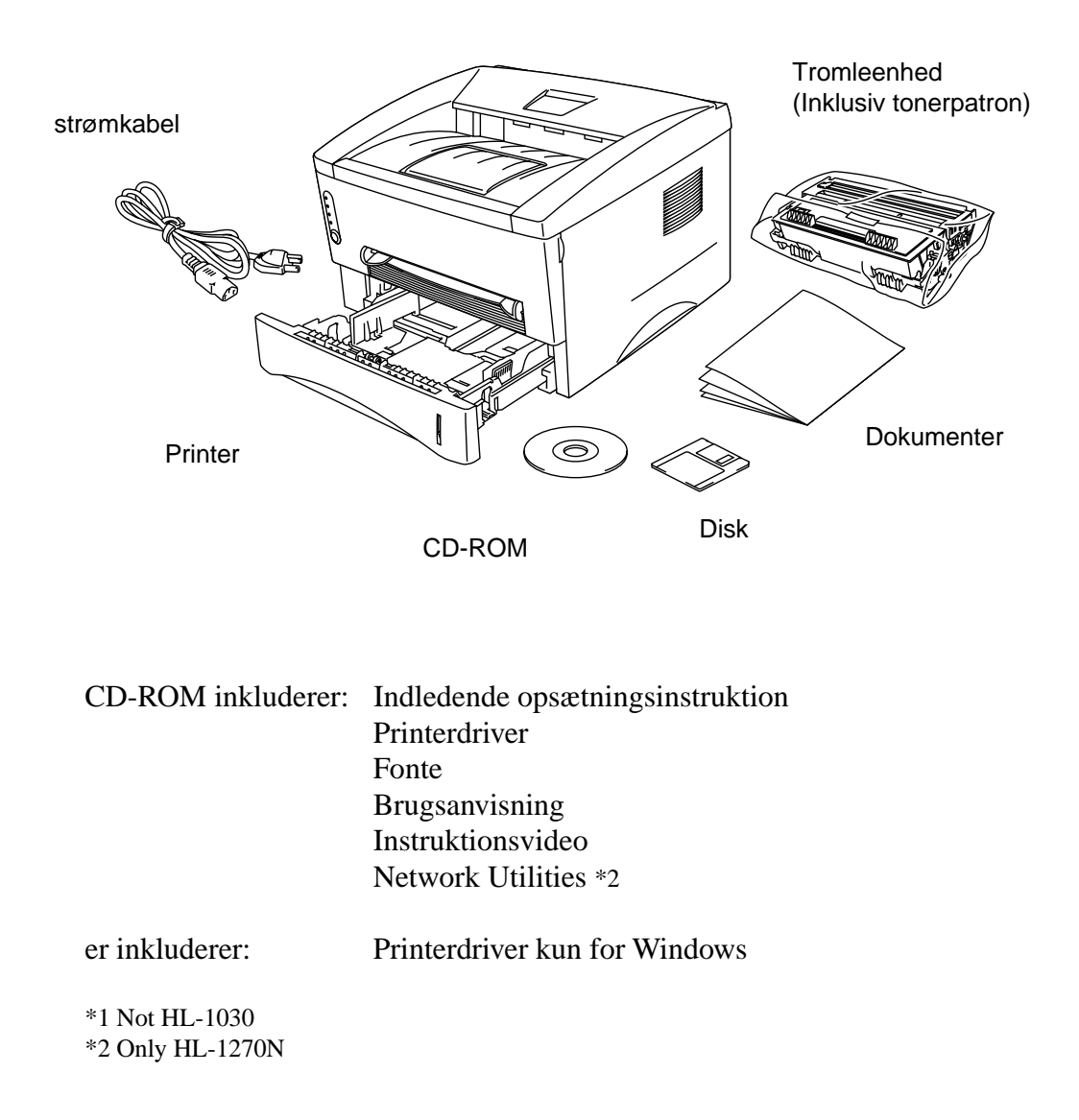

## Kun for Windows<sup>®</sup> brugere (Windows<sup>®</sup> 3.1x/95/98/NT<sup>®</sup> 4.0)

Du kan let indstille printeren til at følge instruktionerne på vedlagte CD-ROM.

#### Trin 1 Isæt CD-ROM

1. Tænd PC'en. Sæt CD-ROM i CD-ROM drev.

Åbningsskærm vises i Windows 95/98/NT4.0 Hvis skærmen ikke dukker op, så klik Start, Kør, indtast CD drevbetegnelse (f.eks. D:) og skriv START.EXE. Hvis du bruger Windows 3.1x klik Kør fra Filemenu i Program Manager, indtast CD drevbetegnelse (f.eks. D:) og skriv START.EXE

2. Vælg printermodel.

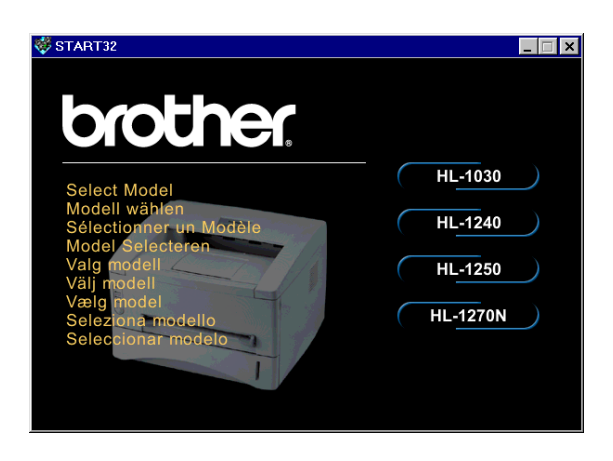

3. Vælg sprog og følg instruktionerne på skærmen.

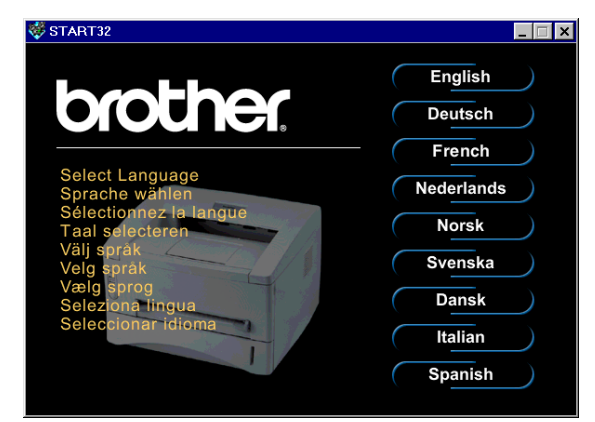

#### Trin 2 Indledende opsætning

1. Klik indledende opsætning knappen.

2. Du kan se Indledende opsætning i videoen.

3. Click the interface cable you are going to use Parallel, USB or Network.

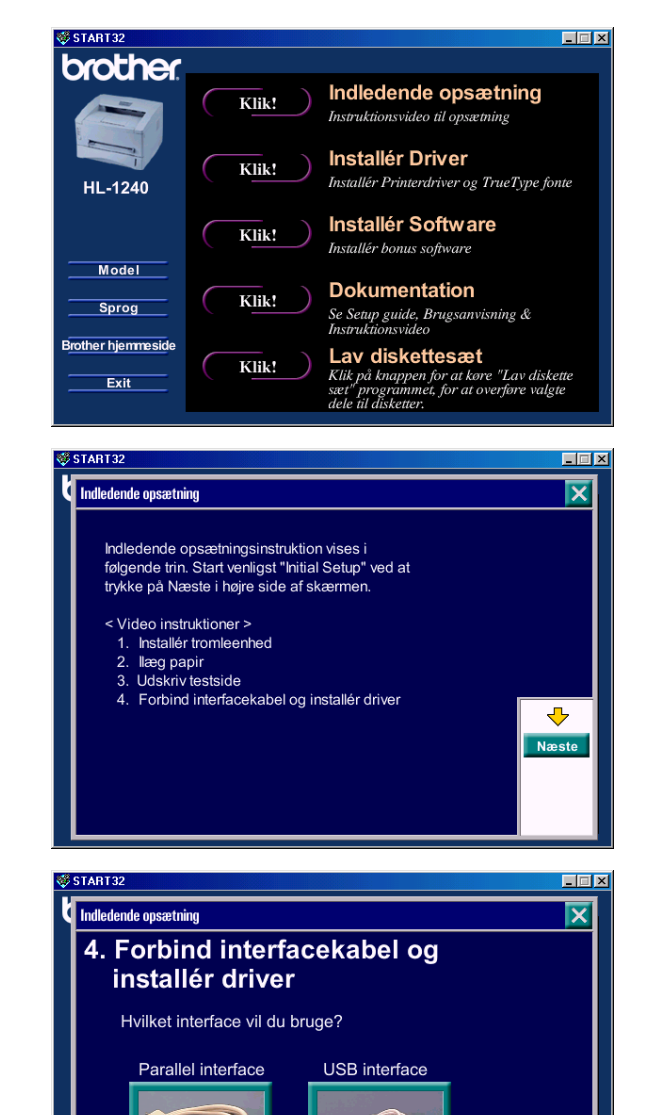

(kun HL-1240/1250)

Tilbag

#### Trin 3 Installér printerdriver

1. Hvis du klikker Nu knappen, kan du installere printerdriver og fonte straks.

2. Når printerdriver er installeret vil HL-1030/1240/1250/1270N vinduet dukke op. Følg instruktionerne på skærmen for at færdiggøre installation.

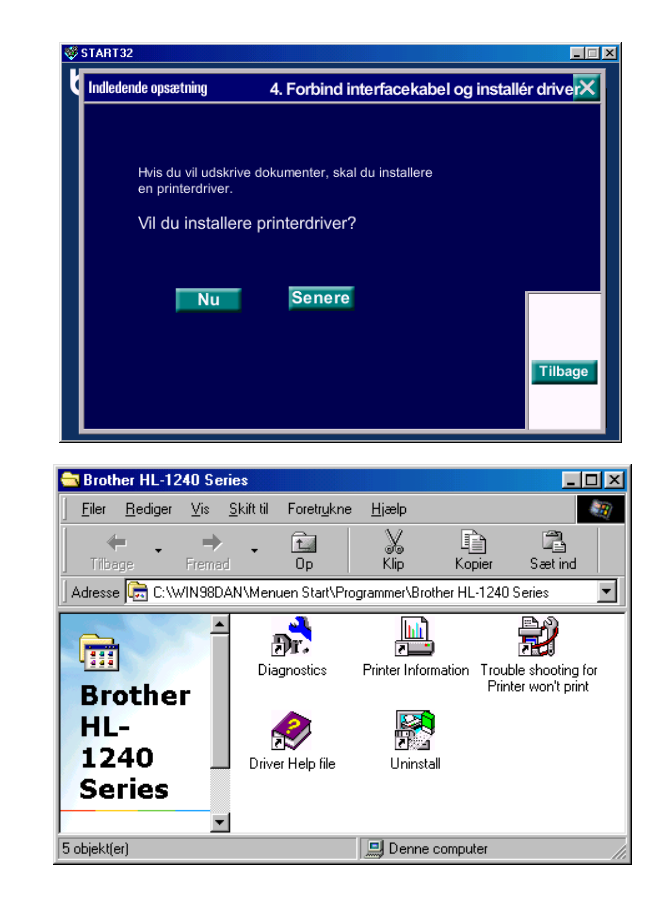

Hvis du forbinder med paralleltkabel er opsætning færdig. Hvis du vil forbinde printeren med USB kabel, skal du fortsætte med instruktionerne. When you want to connect your printer to a network, refer to the "Quick Network Setup Guide".

## Kun for Windows<sup>®</sup> brugere, der ikke har CD-ROM (Windows<sup>®</sup> 3.1x/95/98)

Hvis du ikke har CD-ROM kan du installere printeren ved at følge instruktionerne i dette afsnit.

#### Trin 1 Installér tromleenheden

- 1. Åbn kabinetlåget.
- 2. Pak tromleenheden ud. Vip den fra side til side 5 til 6 gange.
- 3. Installér tromleenheden i printeren.
- 4. Skub den helt ind i printeren.
- 5. Luk kabinetlåget.

#### Trin 2 Læg papir i papirbakken

- 1. Træk papirbakken helt ud af printeren.
- 2. Justér papirstyr og check at papirstyrene sidder rightigt.
- 3. Læg papir i arkføder Check at papiret ligger plant i arkføder.
- 4. Sæt papirbakken tilbage i printeren.

#### Trin 3 Udskriv testside

- 1. Sørg for at strømmen er afbrudt. Forbind strømkabel til printer.
- 2. Sæt stikproppen i stikkontakten. Tænd for strømmen.
- 3. Når printeren har varmet op, vil **Ready** LED skifte fra at blinke til at lyse.
- 4. Tryk på kontrolpanelets knap. Printeren vl udskrive testside. Check at testsiden er i orden.

#### Trin 4 Forbind printer og PC

- 1. Sluk printer.
- 2. Forbind parallel interface kabel til PC og dernæst til printer.
- 3. Brug clips på connector til at fastgøre med.
- 4. Tænd printer.

#### Trin 5 Installer printedriver fra diskette

 Tænd PC'en. Hvis "*Tilføj ny* hardware" dukker op, skal du trykke på Annullér

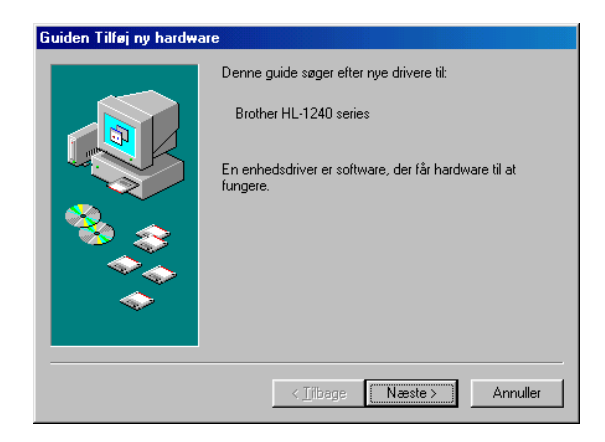

- 2. Sæt diskette i drev. (For Windows 3.1 brugere: Følg instruktion på diskette)
- 3. Vælg Start og Kør

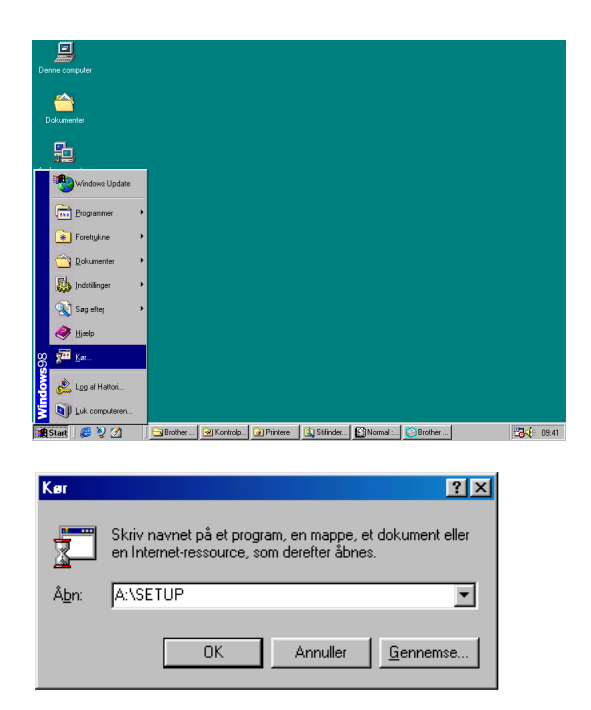

4. Skriv A:\SETUP og klik OK knappen. Følg instruktionerne på skærmen. Printerdriver vil blive installeret og opsætning er færdig.

## Kun for Windows<sup>®</sup> brugere, der har USB port (Windows<sup>®</sup> 98 / Not HL-1030)

Disse trin er vigtige for USB interfacekabel

Trin 1 til 3 Følg CD-ROM instruktioner på bagsiden

#### Trin 4 Installér USB driver

- 1. Sørg for at printeren er tændt.
- 2. Forbind USB interfacekabel til PC og derefter til printer.
- 3. "Tilføj ny hardware" dukker op. Klik på Næste knappen

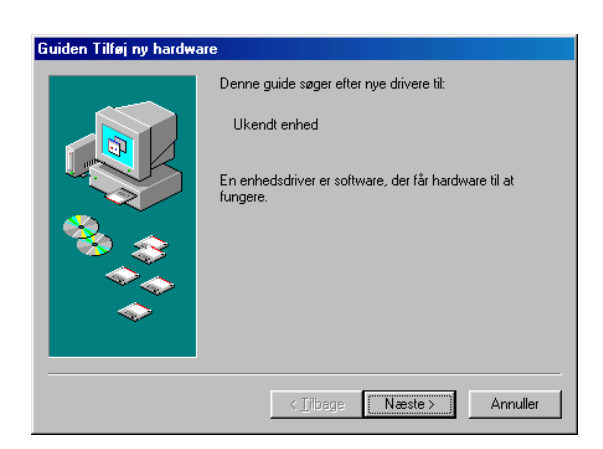

4. Check "*Søg for bedste driver*" og klik Næste knappen.

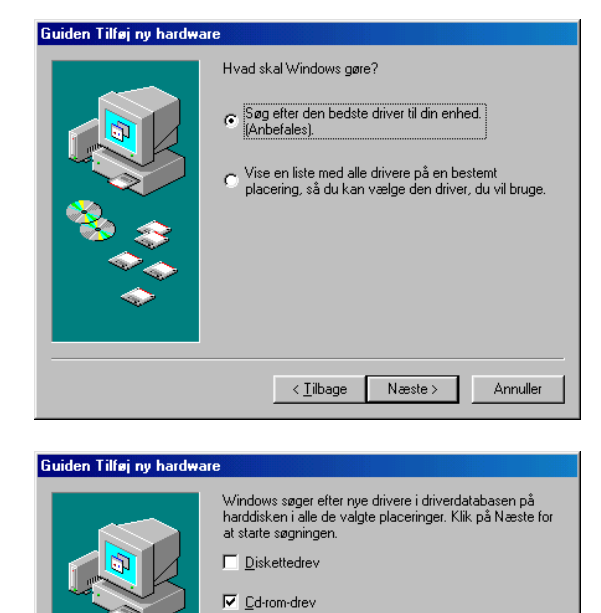

<u>M</u>icrosoft Windows Update
 Angiv en placering

< <u>T</u>ilbage

Næste >

-

Annuller

5. Check "*CD-ROM drev*" og klik Næste knappen.

6. Klik på Næste knappen. USB driver vil blive installeret.

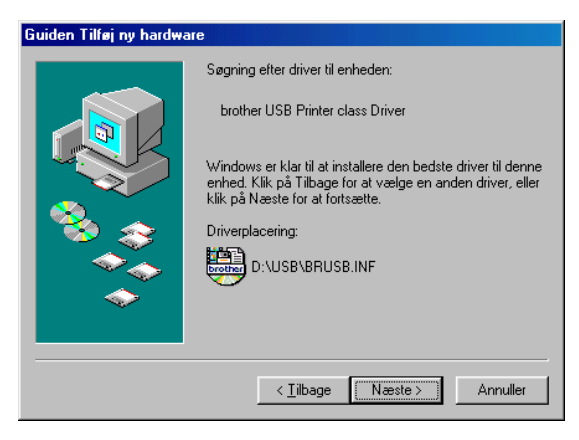

7. Følg instruktioner på skærmen.

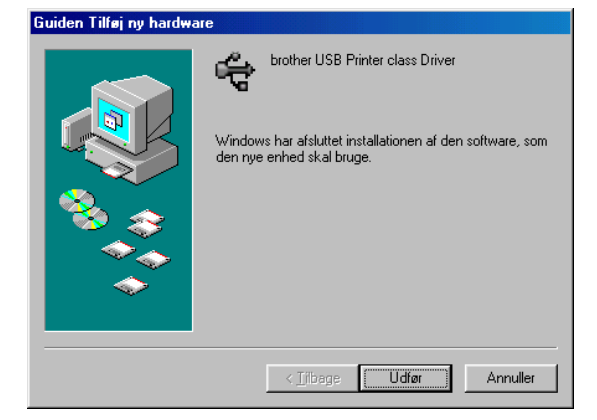

#### Trin 5 Indstilling af printerport

1. Når PC'en er startet igen, klik Start og vælg Printere i Indstillinger.

2. Vælg printermodel ikonen.

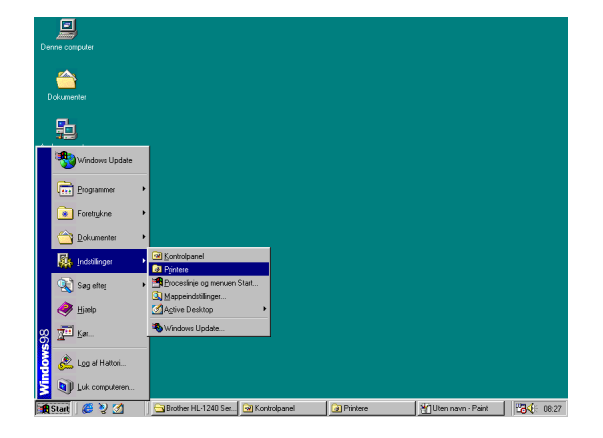

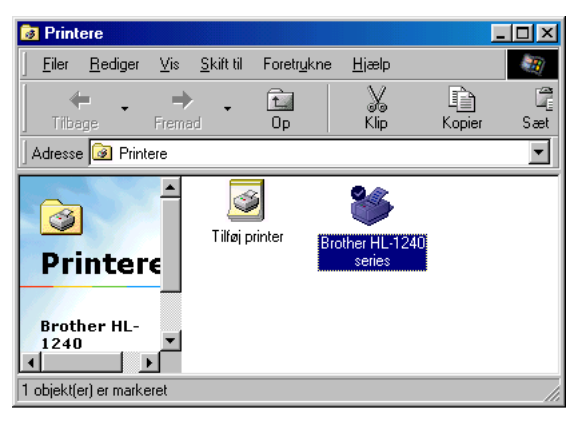

3. Vælg Egenskaber i filmenu.

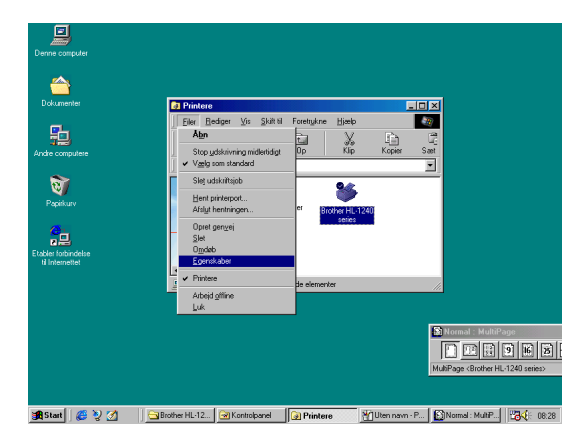

 Klik detaljer. Vælg BRUSB:(USB Printer Port) i "*Print til følgende port*" boksen. Klik OK knappen. Setup er nu færdig.

| Egenskaber for Brother HL-1240 series                                 |
|-----------------------------------------------------------------------|
| Generelt Detailer Paper Print Quality Device Options Duplex Watermark |
| Brother HL-1240 series                                                |
| Udskriv til følgende pot:                                             |
| BRUSB: (USB Printer Port) Iilføj port                                 |
| Slet port                                                             |
| Brother HL-1240 series V Ny driver                                    |
| Hent printerport Afslyt hentningen                                    |
| Timeoutindstillinger<br>Ikkg markeret: 15 sekunder                    |
| Nyt forsøg på overførset: 45 sekunder                                 |
| Spgol-inditilinger                                                    |
| OK Annuller Anvend Histor                                             |

## Kun for Macintosh brugere

## (Kun iMac og Power Macintosh G3 med USB brugere / Not HL-1030)

Du kan sætte printeren op ved hjælp af instruktionerne på CD-ROM

#### Trin 1 Isæt CD-ROM

Tænd din Macintosh. Sæt CD-ROM i drevet. Vinduet dukker op automatisk.

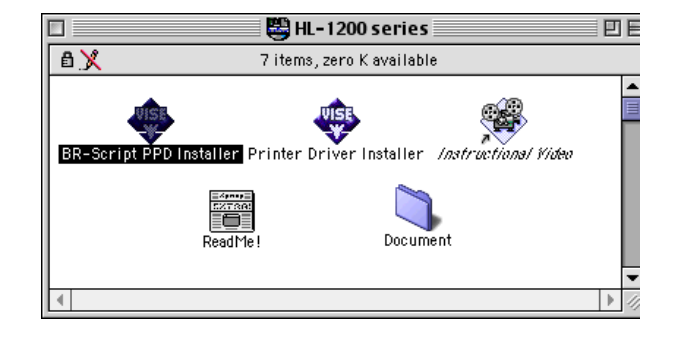

#### Trin 2 Indledende opsætning

Klik ikonen. Du kan se indledende opsætning i videoen..

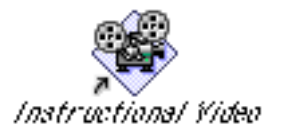

#### Trin 3 Installér printerdriver

Klik ikonen. Du kan nu installere printerdriver og dermed er opsætning afsluttet.

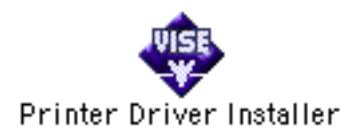

#### Kontrolpanel

| / |                                                                                      |
|---|--------------------------------------------------------------------------------------|
|   | ○ Drum                                                                               |
|   | <ul> <li>Ready</li> <li>Paper</li> <li>Alarm</li> <li>Toner</li> <li>Data</li> </ul> |
|   |                                                                                      |

| О | LED er FRA  |
|---|-------------|
| ★ | LED blinker |
| - |             |

• LED er TIL

| LED                                |                                                     |  |
|------------------------------------|-----------------------------------------------------|--|
| Drum                               | • Levetid snart slut                                |  |
| Ready                              | O DvaleSleep mode                                   |  |
| •                                  | ★ (med et sekunds): Varmer opWarming up.            |  |
|                                    | • Ready (Klar til at udskrive)                      |  |
| Alarm                              | ★ LÅG ÅBENT eller anden printerfejl *3              |  |
| Data                               | O Ingen data                                        |  |
|                                    | ★ Modtager data                                     |  |
|                                    | <ul> <li>Data i buffer *4</li> </ul>                |  |
| Ready +                            | ★ Papirstop eller intet papir (arkføder eller       |  |
| Alarm                              | manuelt) eller manglende fødning                    |  |
| Alarm +                            | ★ (hvert 5. sekund ): Toner Lav                     |  |
| Data                               | • Toner tom                                         |  |
| Knap                               |                                                     |  |
| Annullér                           | Hvis du trykker på knappen under udskrift, vil      |  |
| udskrift                           | printeren straks stoppe udskrift og udstøde         |  |
|                                    | aktuelle side.                                      |  |
| Vågn op                            | Hvis printeren er i dvale, vil et tryk på knappen   |  |
|                                    | få den til at vågne op.                             |  |
| Form feed                          | Hvis Data LED er tændt, vil et tryk på knappen      |  |
|                                    | få printeren til at udskriveindholdet af bufferen   |  |
| Afbrydelse                         | Hvis printerfejltilstand ikke afsluttes automatisk, |  |
| af                                 | så tryk på knappen for at fortsætte.                |  |
| fejltilstand                       |                                                     |  |
| Genudskrift                        | Hvis du holder knappen på frontpanelet              |  |
|                                    | nedtrykket indtil alle LED lyser, vil printeren     |  |
|                                    | genudskrive sidste printjob.                        |  |
| *3 Andre fejl : "HUKOMMELSE FULD", |                                                     |  |
| "PRINTOVERLÅB". XXX INTERFACEFEIL" |                                                     |  |

 \*4 Hvis Data LED er tændt i lang tid og intet udskrives, så tryk på knappen for at få udskrevet bufferens indhold.

#### Kvik Print Opsætning

(Kun for Windows<sup>®</sup> brugere)

| 🛐 Normal : MultiPage                               | _ 🗆 × |  |
|----------------------------------------------------|-------|--|
| 12 13 19 16 13 🔒                                   |       |  |
| MultiPage <brother hl-1240="" series=""></brother> |       |  |

Kvik Print Setup er et program, som giver mulighed for let at ændre de mest brugte printerindstillinger, uden at skulle klikke på printeregenskaber hver gang. Du skal klikke på højre museknap. Du kan ændre indstillinger ved at klikke på ikonen med højre museknap. Dette program er kun for Windows<sup>®</sup> 95/98/NT<sup>®</sup> 4.0. Du kan ikke bruge det i Windows<sup>®</sup> 3.1

## Fejlsøgning

| Problem                                                                                                    | Anbefaling                                                                                                    |
|----------------------------------------------------------------------------------------------------|----------------------------------------------------------------------------------------------------|
| Alle LED er afbrudt                                                                                                | <ul> <li>Check om printeren er i dvale.</li> <li>Tryk på panelknappen.</li> <li>Check at strømkabel er forbundet korrekt.</li> </ul>                                                                                                    |
|                                                                                                    | • Check at printeren er tændt.                                                                                                    |
| Alarm LED er tændt<br>Alarm og Ready LED<br>blinker                                                                | <ul> <li>Check at kabinetlag er lukket.</li> <li>Check at papir er sat korrekt i arkføder eller manuel<br/>fødning.</li> <li>Check at der ikke er sket papirstop.</li> </ul>                                                                                                    |
| Alarm og Data LED<br>blinker                                                                                       | • Check at tromleenhed er installeret korrekt.                                                                                                    |
| Printeren udskriver ikke testside fra kontrolpanel.                                                                | <ul> <li>Check om dokumentet allerede er blevet udskevet fra PC.</li> <li>Når du har udskrevet dokumentet fra PC'en, kan<br/>printeren ikke udskrive testside mere.</li> </ul>                                                                                                    |
| Data sendes fra PC men datalampe blinker ikke.                                                                     | • Check at du harvalgt korrekt printerdriver (og port).                                                                                                    |
| Printeren udskriver<br>uventet og udskriver<br>sludder.The printer prints<br>unexpectedly or it prints<br>garbage. | <ul> <li>Check at printerkablet ikke er for langt.</li> <li>Det anbefales at bruge parallelkabel på maks. 2 meter.<br/>Udskift kablet.</li> <li>Check at kablet ikke er defekt.</li> <li>Udskift kablet.</li> <li>Check om du bruger parallel interface switchenhed.</li> <li>Fjern switchen og prøv igen.</li> <li>Check at du harvalgt korrekt printerdriver (og port).</li> <li>Check at printeren ikke er tilsluttet en port, der også er<br/>tilsluttet andet udstyr, som scanner eller drev.</li> <li>Fjern drivere til samt andet udstyr og prøv igen.</li> <li>Slå printerstatus fra.</li> </ul> |
| Når du bruger genudskrift<br>(Reprint) vil printeren<br>ikke udskrive hele<br>printjobbet; men kun<br>sidste side. | • Tilføj hukommelse til printeren. Det vil måske være umuligt at genudskrive et stort udskriftsjob selv efter tilføjelse af hukommelse.                                                                                                    |

#### Kun for Windows brugere

| Problem                    | Anbefaling                                                      |
|----------------------------|-----------------------------------------------------------------|
| Printeren kan ikke         | • Check at printeren er tændt.                                  |
| udskrive. Der var fejl     | • Check at kabinetlåg er lukket helt.                           |
| under udskrift til LPT1    | • Check om der er mere papir i arkføder eller manuel            |
| (eller BRUSB)              | åbning.                                                         |
|                            | • Check at der er sat strøm til og at printeren er tændt.       |
|                            | • Check at printerkabel er forbundet rigtigt.                   |
|                            | • Check at printerkabel er i orden - hvis ikke så udskift det.  |
| USB driver er installeret; | 1 Dobbeltklik filen "DeinsUSB.exe" i USB directory på           |
| men kan ikke finde         | CD-ROMmen.                                                      |
| BRUSB porten.              | 2 Sluk og tænd printeren.                                       |
|                            | 3 "Tilføj ny hardware startes igen, følg instruktionerne for at |
|                            | installere driver korrekt.                                      |

#### Kun for Macintosh brugere

| Problem                                                         | Anbefaling                                                                                                    |
|-----------------------------------------------------------------|----------------------------------------------------------------------------------------------------|
| HL-1240 (eller HL-<br>1250/1270N) dukker ikke<br>op i vælgeren. | <ul> <li>Check at printeren er tændt.</li> <li>Check at USB interface kabel eller Network kabel er forbundet korrekt.</li> <li>Check at printerdriver er installeret korrekt.</li> </ul> |